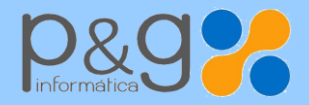

Tfno.: 969 872 040 – Fax: 969 210 176 Pol. Sepes. C/ La Melgosa, 155 – 16004 CUENCA info@pginformatica.es DEP. SERVICIO TÉCNICO 902 111 105 soporte@gestion5.com

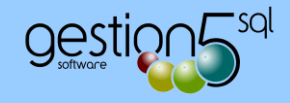

¿Cómo obtener el certificado de situación censal de la AEAT?

Acceder a la siguiente página:

https://www.agenciatributaria.gob.es/AEAT.sede/Inicio/Procedimientos y Servicios/Certificaciones/Censales.shtml

Haremos clic en **<u>SITUACIÓN ÇENSAL</u>** 

| BOBBERNO<br>DE ESPANA<br>Agencia Tributaria Sede <u>Electrónica</u><br>Todos los trámites on line                                           | Castella | no Català Galego | Valencià English<br>Fecha y hora oficial<br>Mapa Web Ayuda |
|----------------------------------------------------------------------------------------------------|----------|------------------|------------------------------------------------------------|
| Sede Electrónica - Agencia Tributaria > Inicio > Procedimientos, Servicios y Trámites (Información y Registro) > Certificaciones > Censales |          |                  |                                                            |
| Censales                                                                                                    |          |                  |                                                            |
| Procedimiento                                                                                                    | Trámites | Ficha            | Ayudas                                                     |
| Certificados tributarios. Expedición de certificados tributarios. IAE                                                                       | @        |                  | <b>A</b>                                                   |
| Certificados tributarios. Expedición de certificados tributarios. Residencia fiscal                                                         | @        |                  | A                                                          |
| Certificados tributarios. Expedición de certificados tributarios. Situación Censal.                                                         | @        |                  | <b>A</b>                                                   |
| Certificados tributarios. Expedición de certificados tributarios. Condición de Sujeto Pasivo de IVA                                         | @        |                  | A                                                          |
| Certificados tributarios. Expedición de certificados tributarios. Operadores Intracomunitarios                                              | @        |                  | A                                                          |
| Certificados tributarios. Expedición de certificados tributarios. Entidad sin fines lucrativos.                                             | @        |                  | A                                                          |
| Certificados tributarios. Expedición de certificados tributarios. Importe neto de la cifra de negocios                                      | @        |                  | A                                                          |
| Certificados tributarios. Expedición de certificados tributarios. Exención del impuesto sobre Sociedades                                    | @        |                  | A                                                          |
| Certificados tributarios. Expedición de certificados tributarios: Exoneración de retención a los arrendadores de inmuebles.                 | @        |                  | A                                                          |

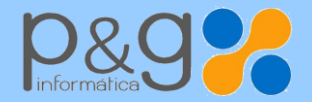

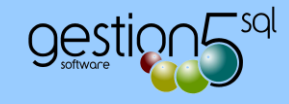

Seleccionamos <u>SOLICITUD</u> y se nos mostrará una ventana para elegir el certificado digital de nuestra empresa. Aceptamos la identificación.

| GOBIERNO<br>DE ESPAÑA                                                                     | Agencia Tributaria Sede <u>Electrónica</u><br>Todos los trámites on line                                                                                                  | Castellano Català Galego Valencià English<br>Fecha y hora oficial<br>Mapa Web Ayuda                                                                                     |  |
|-------------------------------------------------------------------------------------------|----------------------------------------------------------------------------------------------------|----------------------------------------------------------------------------------------------------|--|
| Sede Electrónica Ir<br>Procedimiento<br>Certificac                                        | nicio · Procedimientos, Servicios y Trámites (Información y Registro) · Certificaciones · Censales · Certifions tributarios. Expedición de certificados tributarios. Situ | cados tributarios. Expedición de certificados tributarios. Situación Censal.<br>ación Censal.                                                                           |  |
| <ul> <li>Trámite</li> <li>Solicitud</li> <li>Recogid</li> <li>Contesta</li> </ul>         | S<br>I a clove IN24H<br>a clove IN24H<br>ar requerimientos, efectuar alegaciones y/o aportar documentos o justificantes a                                                 | Tipos de acceso<br>Con certificado electrónico de identificación o DNI electrónico<br>c tove enterno Cl@ve PIN (antiguo PIN24H)<br>Con otros sistemas de identificación |  |
| <ul> <li>Information</li> <li>Information</li> <li>Normation</li> <li>Ayuda té</li> </ul> | <mark>ción y Ayuda</mark><br>ción general &<br>va, guías y manuales ★<br>cnica ★                                                                                          |                                                                                                    |  |
| → Ficha                                                                                   |                                                                                                    |                                                                                                    |  |
| Accesibilidad<br>Aviso de seguridad<br>Aviso legal                                        | Fecha y hora oficial<br>Mapa web<br>Ayuda                                                                                                    | Q Castellano<br>Buscar<br>D Vista móvil English                                                                                                    |  |

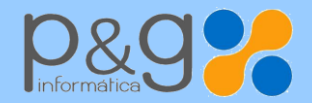

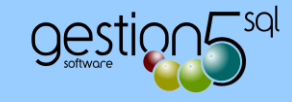

Después de validar los datos de la solicitud, marcamos seleccionar y enviar.

| GOBIERNO<br>DE ESPAÑA Agen                                                                                                    | cia Tributaria Sede <u>Electrónica</u><br>Todos los trámites on líne | Castellano Català Galego Valencià English<br>Fecha y hora oficial<br>Desconectar Mapa Web Ayuda |
|----------------------------------------------------------------------------------------------------|----------------------------------------------------------------------|-------------------------------------------------------------------------------------------------|
| Certificados Tributarios                                                                                                    |                                                                      |                                                                                                 |
| 1. Rellenar la solicitud 2. Confirmar la so<br>Datos del trámite<br>Procedimiento: Expedición de certificados f<br>Trámite: Solicitud                                                    | iciti d     3. Obtener Certificado       butarios. Situación censal  |                                                                                                 |
| Datos del peticionario<br>NIF/NIE: B16129900<br>Apellidos y nombre / Razón social: P.G.IN<br>En calidad de: Titular                                                                      | ORMATICA SL                                                          |                                                                                                 |
| Datos del titular<br>NIF/NIE: B16129900<br>Apellidos y nombre / Razón social: P.G.IN<br>Domicilio fiscal:<br>POLIG C/ LA MELGOSA NUM 155<br>Complem. POL. INDUSTR. SEPES<br>16004 CUENCA | ORINATICA SL                                                         |                                                                                                 |
|                                                                                                    | Firmar y Enviar Volver                                               |                                                                                                 |
|                                                                                                    |                                                                      | © A.E.A.T. Departamento de Informática Tributaria.                                              |
| Accesibilidad     Desconectar       Aviso de seguridad     Fecha y hora ofici       Aviso legal     Mapa web       Ayuda                                                                 |                                                                      | Q Castellano<br>Buscar Galego<br>Vista móvil English                                            |

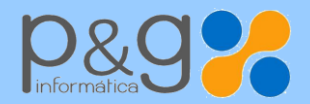

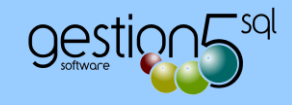

Marcar la casilla <u>"conforme"</u> y firmar electrónicamente la documentación haciendo clic en <u>"Firmar y Enviar"</u>

|                                                  | Castellano Català Ga                                                                                                    | alego Valencià English                 |
|--------------------------------------------------|----------------------------------------------------------------------------------------------------|----------------------------------------|
|                                                  | 🥱 DialogoFirma - Internet Explorer                                                                                                    | Fecha y hora oficial<br>Mapa Web Ayuda |
|                                                  | Shttps://www1.agenciatributaria.gob.es/static_files/common/internet/dep/aduanas/ayudas/FirmaBasica/MiniDialogoFirma.html?TipoFirma=urlEncoded |                                        |
| Certificados Tributario                          | Para finalizar el proceso marque "Conforme" y pulse en "Firmar y Enviar"                                                                      |                                        |
| 1. Relienar la solicitud 22<br>Datos del trámite | B16129900 PGINFORMATICA . SL                                                                                                    |                                        |
| Procedimiento: Expedición<br>Trámite: Solicitud  | Conforme Firmar y Enviar Cancelar                                                                                                    |                                        |
| Datos del peticionario                           | Usted va a enviar la siguiente información                                                                                                    |                                        |
| NIF/NIE: B16129900                               |                                                                                                    |                                        |
| Apellidos y nombre / Raze                        |                                                                                                    |                                        |
| En calidad de: Titular                           | INFORMACION OCULIA POR SEGURIDAD                                                                                                    |                                        |
| Datos del titular                                |                                                                                                    |                                        |
| NIF/NIE: B16129900                               |                                                                                                    |                                        |
| Apellidos y nombre / Razo                        |                                                                                                    |                                        |
| Domicilio fiscal:                                | l,                                                                                                    |                                        |
| POLIG C/ LA MELGOSA N                            |                                                                                                    |                                        |
| Complem. POL. INDUSTR.                           |                                                                                                    |                                        |
| 16004 CUENCA                                     |                                                                                                    |                                        |
|                                                  |                                                                                                    |                                        |
|                                                  |                                                                                                    |                                        |
|                                                  |                                                                                                    |                                        |
|                                                  |                                                                                                    | WAT-AA                                 |
|                                                  |                                                                                                    | aria. WSC WCAG 1.0                     |
| 1 Accesibilidad                                  |                                                                                                    | Castellano                             |
| Aviso de seguridad                               |                                                                                                    | K Català                               |
| Aviso logal                                      |                                                                                                    | scar Galeoo                            |
| T THE POPULATION                                 |                                                                                                    | Valencià                               |
|                                                  |                                                                                                    | English                                |
|                                                  |                                                                                                    | movi                                   |

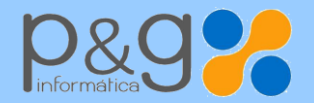

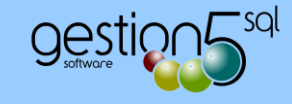

Firmada la solicitud, podremos descargar el certificado en formato PDF que se encuentra al pie de la página.

| GOBIERNO<br>DE ESPAÑA Agencia Tributaria Sede <u>Electrónica</u><br>Todos los trámites on line | Castellano Català Galego Va<br>Fec<br>Desconectar Maj | alencià English<br>cha y hora oficial<br>pa Web Ayuda |
|------------------------------------------------------------------------------------------------|-------------------------------------------------------|-------------------------------------------------------|
| Certificados Tributarios                                                                       |                                                       |                                                       |
| 1. Rellenar la solicitud 2. Confirmar la solicitud 3. Obtener Certificado                      |                                                       |                                                       |
| Procedimiento: Expedición de certificados tributarios. Situación censal                        |                                                       |                                                       |
| Trámite: Solicitud                                                                             |                                                       |                                                       |
| Datos del peticionario                                                                         |                                                       |                                                       |
| NIF/NIE: B16129900                                                                             |                                                       |                                                       |
| Apellidos y nombre / Razón social: P.G.INFORMATICA SL                                          |                                                       |                                                       |
| En calidad de: Titular                                                                         |                                                       |                                                       |
| Datos del titular                                                                              |                                                       |                                                       |
| NIF/NIE: B16129900                                                                             |                                                       |                                                       |
| Apellidos y nombre / Razón social: P.G.INFORMATICA SL                                          |                                                       |                                                       |
| Domicilio fiscal:                                                                              |                                                       |                                                       |
| POLIG C/ LA MELGOSA NUM 155                                                                    |                                                       |                                                       |
| 16004 CUENCA                                                                                   |                                                       |                                                       |
|                                                                                                |                                                       |                                                       |
| Datos de su Solicitud                                                                          |                                                       |                                                       |
| Referencia: 201517/4833                                                                        |                                                       |                                                       |
| Hora: 09:24:07                                                                                 |                                                       |                                                       |
| Código electrónico de la solicitud: 90A69D1438EC5B8E                                           |                                                       |                                                       |
| Órgano competente: Delegación de CUENCA                                                        |                                                       |                                                       |
|                                                                                                |                                                       |                                                       |
| 🍌 Pinche aquí para obtener el Certificado 🛛                                                    |                                                       |                                                       |
| Rellenar una nueva Solicitud                                                                   |                                                       |                                                       |
|                                                                                                |                                                       | WAT AA                                                |
|                                                                                                | © A.E.A.T. Departamento de Informática Tributaria.    | W3C WCAG 1.0                                          |

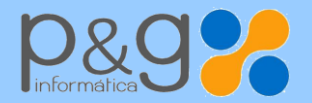

DEP. SERVICIO TÉCNICO 902 111 105 soporte@gestion5.com

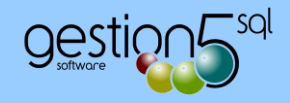

De esta manera obtenemos el certificado que podemos archivar en nuestro PC o imprimirlo directamente.

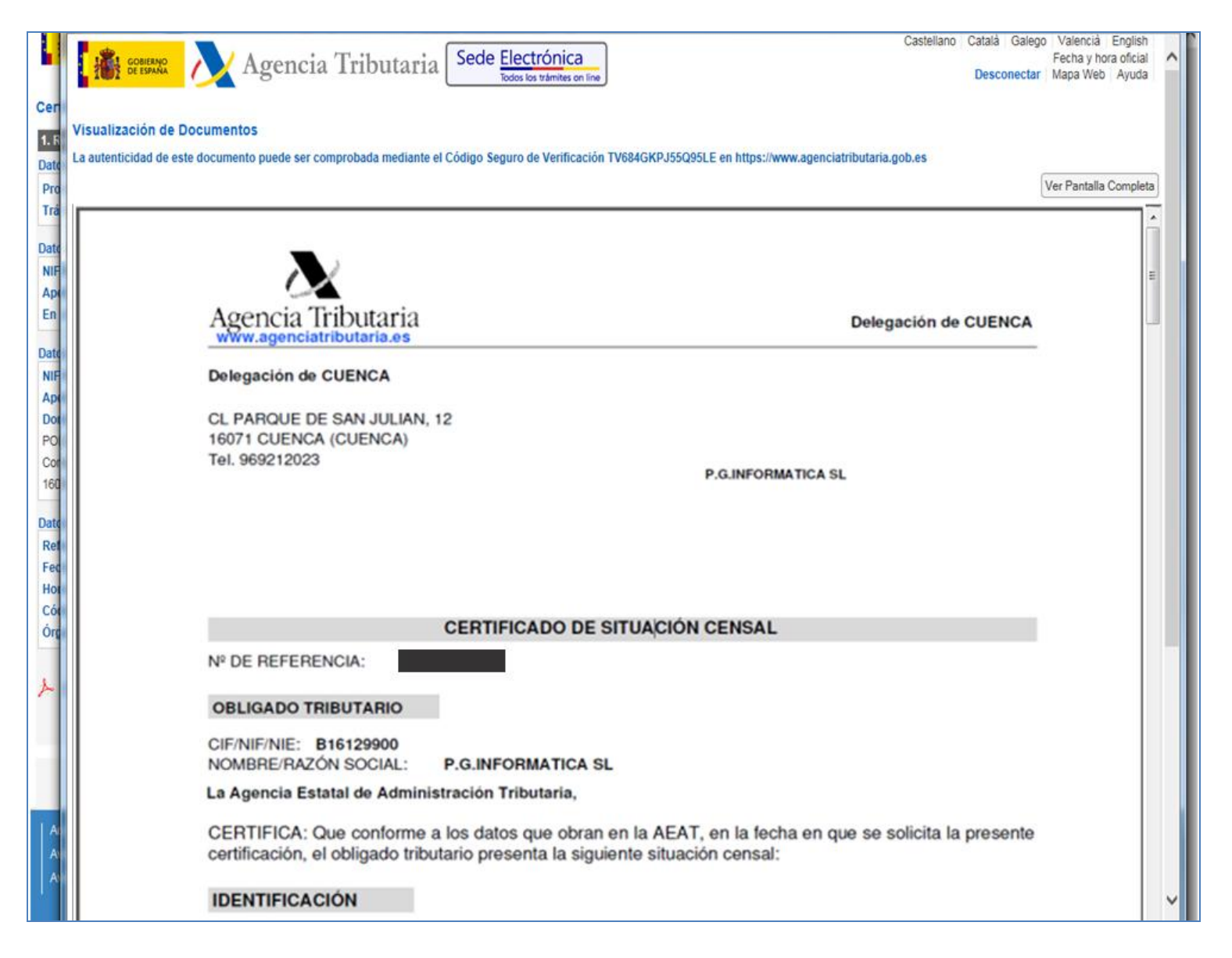